## Utiliser un Tableau Blanc Interactif - Travaux Pratiques

## **Formation TBI LANGUES**

Prise en main du logiciel INTERWRITE (Gammes...)

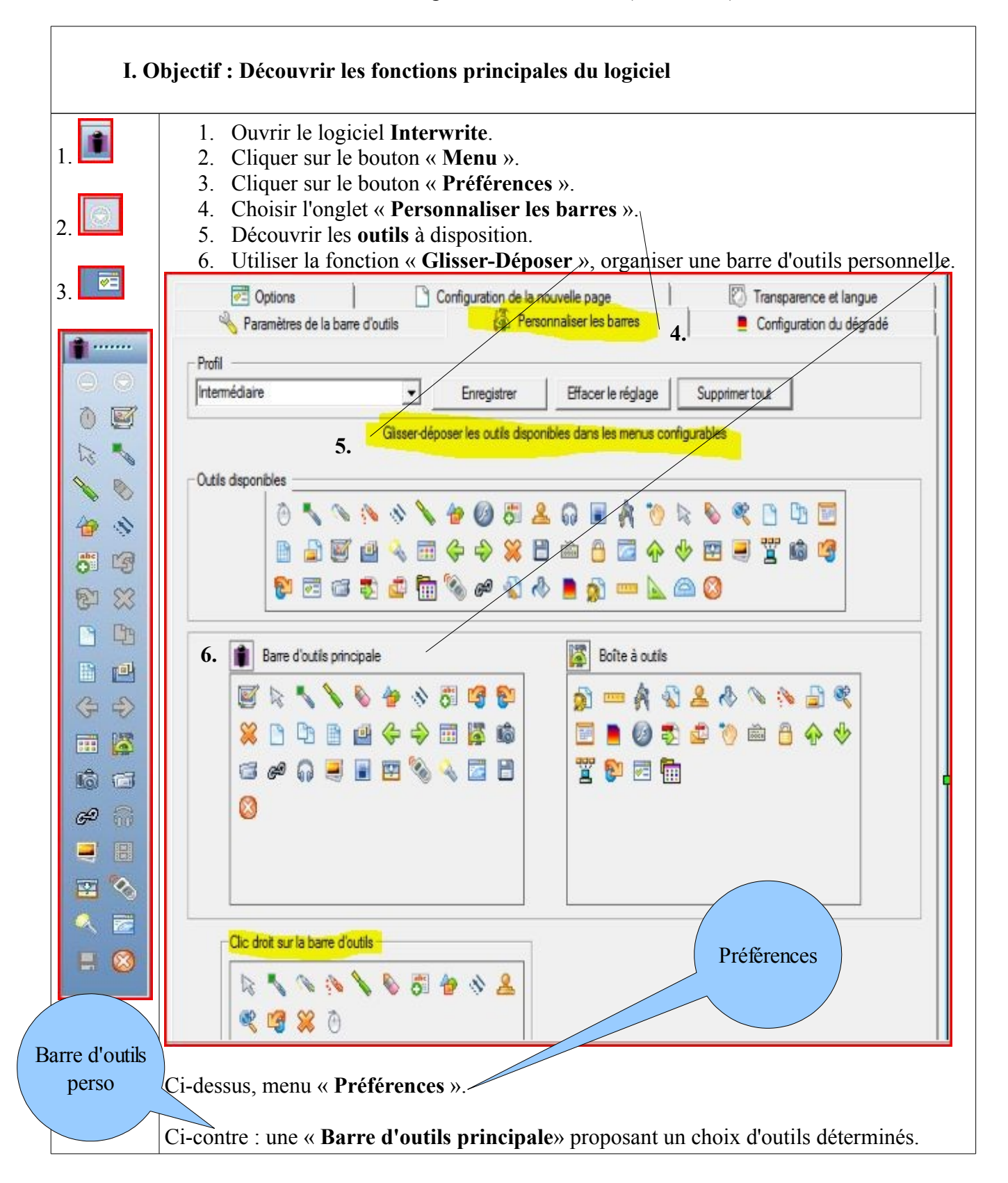

1

| II. C                              | Objectif : manipuler le logiciel pour produire un document au format *.GWB                                                                                                    |
|------------------------------------|----------------------------------------------------------------------------------------------------|
|                                    | 1. Lancer le programme Interwrite.                                                                                                    |
|                                    | Les <b>icônes</b> représentées ci-dessous sont celles de la « <b>Barre d'outils principale</b> ».                                                                                                    |
|                                    | <ol> <li>Réduire la barre d'outil d'un clic sur ce bouton →</li> <li>La rouvrir en cliquant à nouveau.</li> </ol>                                                                                                    |
| 0                                  | <ul> <li>3. Explorer le menu « Fichier » →</li> <li>Découvrir les différentes fonctions proposées.<br/><i>Remarques</i> :</li> </ul>                                                                                                    |
|                                    | Page n°1                                                                                                    |
|                                    | <ul> <li>4. Créer une première « page vierge », blanche → </li> <li><i>Remarques :</i></li></ul>                                                                                                    |
|                                    | <ul> <li>5. Définir une « zone texte » →</li> <li>Clic sur l'icône puis clic dans la page vierge.<br/>Apparaît alors une zone active, où l'on peut écrire.</li> <li>Image: Image: Im</li></ul> |
|                                    | R <b>emarque</b> :<br>Si l'on travaille directement sur le TBI, un « <i>clavier visuel</i> » apparaît à l'écran.                                                                                                    |
|                                    | Clavier visuelClavier visuelFichier Clavier Paramètres ?esc F1 F2 F3 F4 F5 F6 F7 F8 F9 F10 F11 F12 psc slk brk2 & é " ' ( - è _ ç à ) = bksp ins hm pup nlk / • -tab a z e r t y u i o p ^ \$ • del end pdn 7 8 9lock q s d f g h j k l m ù ent4 5 6 *shft w x c v b n . : : ! shft $\uparrow$ 1 2 3entalt                                                                                                    |
| 6.<br>7.<br>8.<br>9.<br>10.<br>11. | Il est aussi possible « d'appeler » ce clavier en cliquant sur ce bouton $\rightarrow \widehat{\mathbb{R}}$<br>Remarques :                                                                                                    |

|    | <ul> <li>12. Saisir le titre : « Hygiène et Corps humain ».<br/>Centrer le texte.<br/>Validez en cliquant n'importe où dans la page blanche.<br/>Observez ce qui se produit.</li> <li>I I I I I I I I I I I I I I I I I I I</li></ul>                                                                                                    |
|----|----------------------------------------------------------------------------------------------------|
|    | itemarques .                                                                                                    |
| 27 | 13. Nous allons en faire un très gros titre, en italiques, coloré & centré                                                                                                    |
|    | Pour modifier une zone texte déjà validée                                                                                                    |
|    | <b>Basculer</b> du « menu Texte » au « <b>menu Sélection</b> » $\rightarrow$<br><b>Sélectionner</b> à nouveau la zone texte en cliquant dessus.<br><b>Double-cliquer</b> dans la zone pour la <b>modifier</b> .<br><i>Remarques</i> :                                                                                                    |
|    | 14. <b>Observons</b> la barre d'outils de la zone texte.<br><b>P</b> : Les fonctions de chaque bouten apparaissent au survel de la flèche de la souris                                                                                                    |
|    | $\mathbb{E} \bigotimes \mathbb{E} \mathbf{A} \mathbf{A} \mathbb{B} \mathbf{I} \mathbb{U} \cong \mathbb{E} \cong \mathbb{E} \cong$ $Remarques :$                                                                                                    |
| A  | <ul> <li>15. Modifier la « police » des caractères du titre → A</li> <li>Choisir la police « Verdana ». Puis en choisir une autre. Comparer l'effet produit. Modifier la « couleur » de chaque mot du titre → choisir jaune, rouge et bleu, par exemple.</li> <li>Remarque : Le choix de la police peut avoir une incidence non négligeable sur l'affichage du paperboard lorsque vous l'utiliserez avec le TBI. C'est pourquoi il est préférable d'opter pour une police « passe-partout » lorsqu'on souhaite utiliser la ressource produite dans différents établissements, par exemple.</li> </ul> |
| Al | <ul> <li>16. Modifier le corps des caractères → AI Choisir le corps 48. Valider.<br/>Remarques :</li> </ul>                                                                                                    |
| 27 | 17. Sélectionner à nouveau la « zone texte » $\rightarrow$                                                                                                    |
|    | La redimensionner $\rightarrow$ $\square$<br><i>Remarques</i> :                                                                                                    |

| <ul> <li>18. Enregistrer le paperboard : →</li></ul>                                                                                                    |
|----------------------------------------------------------------------------------------------------|
| III. Dupliquer des pages                                                                                                    |
| Page n°2                                                                                                    |
| 19. <b>Dupliquer</b> cette première page de titre → <b>[]</b> = Créer une page identique, n°2.<br><i>Remarques</i> :                                                                                                    |
| 20. Dans cette 2ème page, sélectionner et réduire la « zone titre ».<br>La «remonter» à l'aide des flèches.<br><i>Remarques</i> :                                                                                                    |
| <ul> <li>21. Définir une nouvelle « zone texte » →</li> <li>Saisir ou coller un court texte de présentation ( 2 ou 3 lignes ). Exemple :</li> <li>« Nous allons aborder les thèmes de la propreté, de l'hygiène et de l'écologie.<br/>Pour cela, nous allons commencer par revoir le vocabulaire du corps humain et celui de la salle de bains afin de réfléchir finalement sur la notion d'économie des ressources naturelles. »</li> <li>Remarques :</li> </ul> |
| <ul> <li>22. Colorer différemment les mots-clés.<br/><i>Remarques</i> :</li></ul>                                                                                                    |

| 0        | <ul> <li>24. Si l'on souhaite copier-coller le texte plutôt que de le saisir :</li> <li>a) passer en « mode souris » → </li> <li>b) ouvrir le fichier TP_TBI, page 4, item n°19 puis « copier » le texte ;</li> </ul>                                                                                                    |
|----------|----------------------------------------------------------------------------------------------------|
| -<br>₽   | c) revenir sur Interwrite en cliquant sur la flèche verte : $\rightarrow \boxed{2}$<br>d) cette barre d'outils « Zone active texte » apparaît au bas de l'écran :<br>$\boxed{3}$ $\boxed{2}$ $\boxed{3}$ $\boxed{6}$ $\boxed{6}$ $\boxed{6}$ $\boxed{6}$ $\boxed{5}$ $\boxed{5}$ $\boxed{5}$ $\boxed{6}$ $\boxed{6}$ $\boxed{6}$ |
|          | e) clic sur le bouton « Coller » $\rightarrow$                                                                                                    |
| \$ \$    | 25. <b>Revenir</b> à la page précédente, comparer, puis revenir à la page 2 :                                                                                                    |
| ê        | Remarque :         Les flèches de navigation grises $\rightarrow$ dès que vous aurez créé plusieurs pages.         Remarques :                                                                                                    |
|          | <ul> <li>26. Insérer un support<br/>Trouver puis insérer une première image illustrant le thème → Au choix :</li> <li>Image: Au choix :</li> <li>Image: Rechercher. Parcourir Choisir l'image.<br/>Rechercher. Forcurir Choisir l'image.</li> </ul>                                                                              |
| 22       | <ul> <li>27. Basculer en mode « Sélection » → Sélectionner l'image en cliquant dessus puis la faire glisser (en maintenant le bouton de la souris enfoncé) pour la positionner en bas et à droite. <i>Remarques :</i></li> </ul>                                                                                                 |
| <b>E</b> | <ul> <li>28. Sélectionner puis copier l'image →</li> <li>Attention !</li> <li>Ne pas confondre les deux icônes « Dupliquer la page » et « Copier l'élément » !</li> <li>→ « Dupliquer la page »</li> <li>→ « Copier l'élément » ! Les deux icônes se ressemblent beaucoup !</li> <li>Remarques :</li></ul>                       |

|    | 29. Coller l'image $\rightarrow$ Duis la faire glisser en haut, à gauche de la page.<br>Remarques :                                                                                                    |
|----|----------------------------------------------------------------------------------------------------|
|    | Page nº3                                                                                                    |
|    |                                                                                                    |
| L. | 30. <b>Dupliquer</b> cette deuxième page → 📴 = Créer une page identique, n°3. <i>Remarques</i> :                                                                                                    |
|    | <ul> <li>31. Modifier la « zone texte titre » → is destinée cette fois à recevoir le titre de l'exercice.</li> </ul>                                                                                                    |
|    | <b>Titre de l'exercice</b> : « <i>Exercice d'appariement</i> »                                                                                                    |
|    | <b>Modifier</b> la « zone texte présentation» et remplacer le texte pour y indiquer les <b>consignes</b> de l'exercice d'appariement que nous allons créer :                                                                                                    |
|    | « <b>Consignes</b> : Observez les images et les mots puis reconstituez les paires. »                                                                                                    |
|    | <i>Remarque</i> :<br>Au choix : consignes en français, dans la langue étudiée, ou dans les deux langues.<br><i>Remarques</i> :                                                                                                    |
|    | 32. Enregistrer à nouveau votre paperboard :<br>« Enregistrer» le fichier : « hygiene_votre_nom » → <i>Coup de disquette</i> →<br><i>Remarques</i> :                                                                                                    |
|    | Page nº4                                                                                                    |
|    | <ul> <li>33. Dupliquer cette troisième page → □ = Créer une page identique, n°4.<br/>Ce sera notre page n°4, celle où nous allons créer l'exercice.<br/>Nous conservons titre et consignes, que nous redimensionnons et faisons glisser en haut de la page.<br/><i>Remarques</i> :</li></ul> |
|    | 34. Insérer cinq images dans la page n°4 $\rightarrow$ Par exemple :                                                                                                    |
|    |                                                                                                    |

| (        |                                                                                                    |
|----------|----------------------------------------------------------------------------------------------------|
|          | Les sélectionner une à une puis les <b>positionner</b> en colonne, à gauche de la page.                                                                                              |
|          | <b>Remarque</b> : Ces images se trouvent dans un sous-répertoire du dossier<br>« TP_TBI » se trouvant sur le réseau, dans le dossier « commun » des « profs ».<br><i>Remarques</i> : |
|          |                                                                                                    |
|          |                                                                                                    |
| ebc .    | 35. Créez une nouvelle « zone texte » destinée à recevoir les mots de l'exo $\rightarrow$                                                                                            |
|          | 36. Saisissez-y les mots « au kilomètre », (sans aller à la ligne) en les séparant par un espace (en français ou dans la langue enseignée ou les deux) comme ceci :                  |
| <b>G</b> | « serviette sécher rasoir barbe douche bain baignoire savon bulles dents brosse »<br>Dans la « zone texte », cliquez sur le bouton « Scinder » → 🙀                                   |
|          | Observez ce qu'il se produit lorsque vous sélectionnez et déplacez un mot.                                                                                                    |
|          | Remarques :                                                                                                    |
|          |                                                                                                    |
|          |                                                                                                    |
|          | Sélectionnez et déplacez chaque mot puis placez-les soit « en vrac », soit alignés en colonne, à droite des images.                                                                  |
|          | Remarques :                                                                                                    |
|          | · · · · · · · · · · · · · · · · · · ·                                                                                                    |
|          | 37. Enregistrer le paperboard : « Enregistrer».                                                                                                    |
|          | Nous venons de réaliser un <b>exercice d'appariement</b> : « hygiene_votre_nom » .                                                                                                   |
|          | Testez-le au TBI.                                                                                                    |
|          | Faites-le tester.                                                                                                    |
|          | Comparez vos differentes versions de l'exercice.                                                                                                    |
|          | Remarques et notes personnelles :                                                                                                    |
|          |                                                                                                    |
|          |                                                                                                    |
|          |                                                                                                    |
|          |                                                                                                    |
|          |                                                                                                    |
|          |                                                                                                    |
|          |                                                                                                    |
|          |                                                                                                    |
|          |                                                                                                    |
|          |                                                                                                    |
|          |                                                                                                    |

7

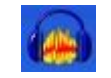

38. Ouvrir Audacity. Créer cinq sons correspondant aux cinq images... (Cf. TP Audacity si nécessaire)

|          | Page n°5                                                                                                    |   |
|----------|----------------------------------------------------------------------------------------------------|---|
|          |                                                                                                    |   |
|          | <ul> <li>39. Dupliquer la dernière page de votre <i>paperboard</i>.</li> <li>Insérer un « fichier audio » →</li> <li>Parcourir puis trouver les sons que vous avez créés à l'item précédent.</li> <li>Placer les lecteurs →</li> <li>Face aux images, mais dans le désordre et en colonne.</li> </ul>                                                                               |   |
|          | <b>Renommer</b> le lecteur son, d'un double-clic <i>(pour masquer la réponse)</i> : « ??? »<br>puis centrer les points d'interrogation. $\rightarrow$<br>Jouez les sons.<br><i>Remarques</i> :                                                                                                    |   |
|          | 40. A l'aide du « <b>Rideau</b> » $\rightarrow$<br>masquer la colonne « <i>images</i> », puis la colonne « <i>sons</i> » :<br><i>Remarques</i> :                                                                                                    |   |
| <u> </u> | <ul> <li>41. Donner un « coup de projecteur » sur une zone précise →  une image, par exemple.</li> <li><i>Remarques</i> :</li> </ul>                                                                                                    | r |
|          | 42. Enregistrer. Déroulez ensuite le menu → Fichier → Convertir au format PDF.<br>Exporter le paperboard au format *.pdf →<br>Nouvesu Ctrl+N Fichier<br>Ouvrir Ctrl+O Éditer<br>Enregistrer Ctrl+S Outils<br>Enregistrer sous<br>Fermer<br>Aide<br>Imprimer Ctrl+P Préférences<br>Gestionnaire de périphériques<br>Quitter<br>Tomar banho ou duche.gwb<br>Ctrl+B Monte Spone System |   |

|   | Page n°6                                                                                                    |  |
|---|----------------------------------------------------------------------------------------------------|--|
|   | 43. Créer une nouvelle <b>page</b> , <b>quadrillée</b> , cette fois →<br><i>Remarques</i> :                                                                                                    |  |
|   | 44. Insérer un fichier vidéo →<br>Parcourir rechercher une vidéo (format *.avi, *.mpeg, *.wmv ou *.mp4)<br><i>Remarques</i> :                                                                                                    |  |
|   | 45. Insérer un fichier « flash vidéo » → Parcourir rechercher une vidéo (format *.swf ou *.flv)<br><i>Remarques</i> :                                                                                                    |  |
|   | 46. Basculer vers le Web $\rightarrow$                                                                                                    |  |
| ÷ | Se rendre sur Google, par exemple.<br><b>Copier</b> l'adresse url : <u>http://www.google.fr</u><br>Puis revenir sur Interwrite $\rightarrow$<br><i>Remarques</i> :                                                                              |  |
|   | 47. Créer une lien hypertexte →<br>Insérer un lien hypertexte sur un texte, sur une image vers une page Web :<br>http://www.google.fr<br>http://www.google.fr<br>Le bouton en bas, au centre de<br>workpace<br>Fécran, au milieu<br>Remarques : |  |

9

|          | 48. Rayer sur la page $\rightarrow$ $\rightarrow$ http://www.google.fr                                                     |
|----------|----------------------------------------------------------------------------------------------------|
|          | 49. Gommer un trait ou une forme $\rightarrow$ $\rightarrow$ $\rightarrow$ http://www.goc                                  |
|          | Remarques :                                                                                                    |
|          |                                                                                                    |
| <u>G</u> | 50. Pivoter un support (image, texte) cf. item n°35                                                                        |
|          | Remarques :                                                                                                    |
| 8        | 51. Enregistrer le <i>paperboard</i> :<br><i>Remarques</i> :                                                               |
|          |                                                                                                    |
|          | <b>Travailler en découverte, de façon autonome</b><br><b>Que peut-on faire avec ?</b> (Observer et reconnaître les icônes) |
|          | 52. Le menu principal<br>Remarques :                                                                                       |
|          |                                                                                                    |
|          |                                                                                                    |
| 4        | 53. Les formes<br>Remarques :                                                                                              |
|          |                                                                                                    |

| 10  | 54. La capture |
|-----|----------------|
|     | Remarques :    |
|     |                |
|     |                |
|     |                |
|     |                |
|     |                |
|     |                |
|     |                |
|     |                |
| 100 | 55. Le rideau  |
|     | Remarques :    |
|     |                |
|     |                |
|     |                |
|     |                |
|     |                |
|     |                |

## Travailler en découverte, de façon autonome

Que peut-on faire avec....? (Observer et reconnaître les icônes)

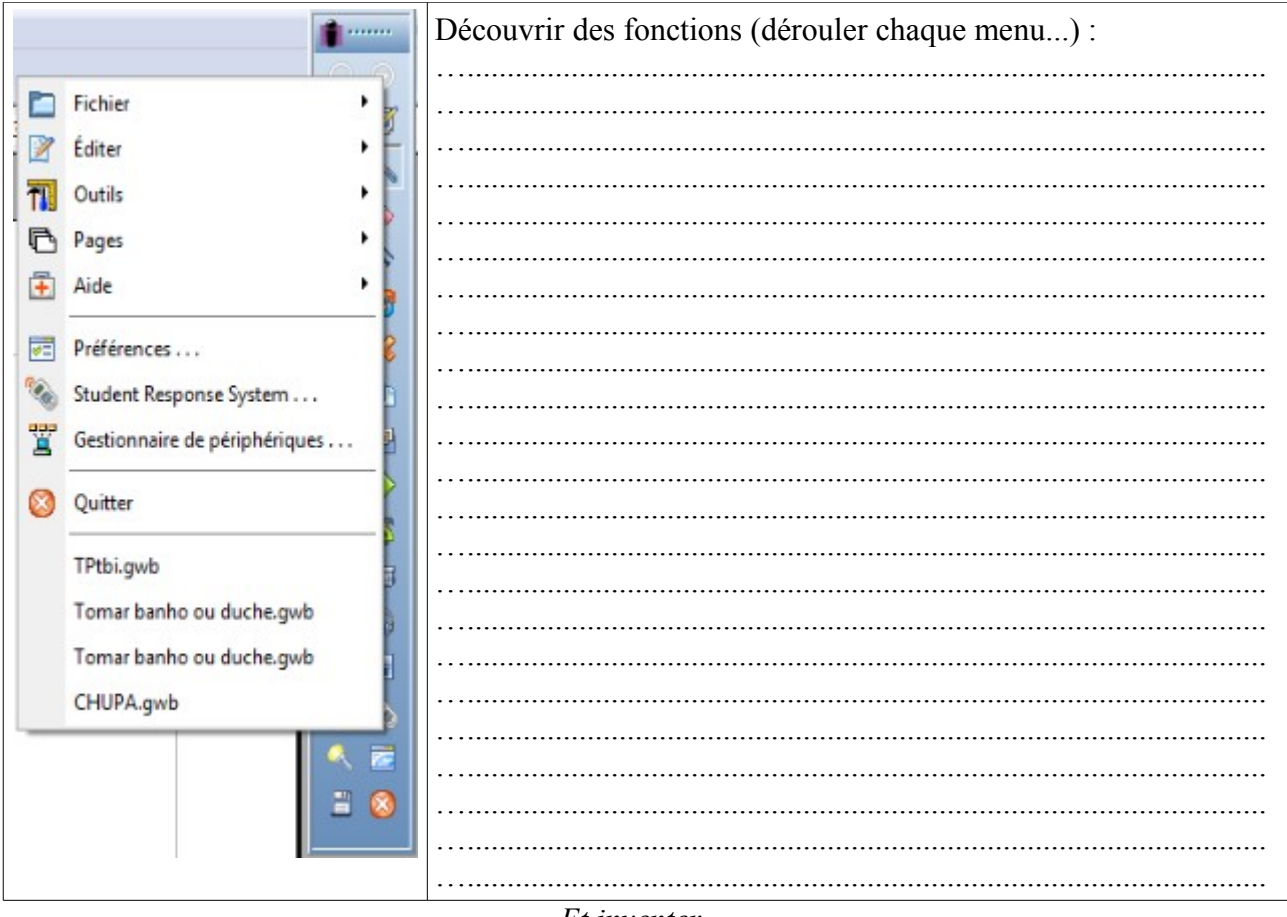

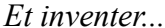